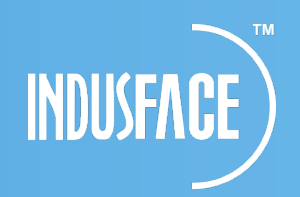

# How to activate AppTrana CDN

**Note:** This document is applicable only for Apptrana SaaS onboarding. CDN feature is not available for Non-SAAS websites like BYOL, Marketplace AMI, and OVF.

### Step 0:

Please navigate to Apptrana portal >>Settings>>Domain>> DNS change instructions to identify which steps are applicable to your website to activate the Apptrana CDN.

If that is showing www.domain.com.indusguard.com, please follow Step 1 to Step 4.

| DASHBOARD | DOMAIN SCANNER       | WAF CDN                |                               |                                             |
|-----------|----------------------|------------------------|-------------------------------|---------------------------------------------|
|           | Domain presa         | esind.testapptrana.com | DNS CHANGE INSTRUCTIO         | NS Status                                   |
| SUMMARY   | ORIGIN SERVER ADDRES | S 34.233.47.30 Save    | Please make the DNS chang     | e for traffic to pass through               |
| DETECT    | Plan Details         |                        | Indusface Infrastructure.You  | need to create CNAME as given               |
|           |                      |                        | NAME                          | TYPE Value                                  |
|           | Premium              | Change/Update Plan     | preselected testanotrana.com  | CNAME                                       |
| PROTECT   | SaaS                 |                        | presaresinic resuppriaria.com | presalesina.testappurana.com.indusguara.com |
| MONITOR   | SSL Details          |                        |                               |                                             |
| SETTINGS  | Type: Lets E         | ncrypt Modify          |                               |                                             |

If that is showing www.domain.com.induscdn.com, Please follow Step 5 to Step 8.

| DASHBOARD | DOMAIN SCANNER WAF CDN                 |                                                              |                                    | <u> </u>                                  |
|-----------|----------------------------------------|--------------------------------------------------------------|------------------------------------|-------------------------------------------|
|           | Domain presalesind.testapptrana.com    | DNS CHANGE INSTRUCTION                                       | S                                  | Status 🧭                                  |
| SUMMARY   | ORIGIN SERVER ADDRESS 34,233,4730 Save | Please make the DNS change<br>Indusface Infrastructure.You n | for traffic to p<br>need to create | pass through<br>e CNAME as given          |
|           |                                        | NAME                                                         | TYPE                               | Value                                     |
| PROTECT   | Premium Change/Update Plan SaaS        | presalesind.testapptrana.com                                 | CNAME                              | presalesind.testapptrana.com.induscdn.com |
| MONITOR   | SSL Details                            |                                                              |                                    |                                           |
| SETTINGS  | Type: Lets Encrypt Modify              |                                                              |                                    |                                           |

# Step 1:

Please navigate to Apptrana portal >> Settings >> CDN >> Cache Status and click on **Enable** button.

| DASHBOARD | DOMAIN SCAN                  | INER WAF CDN                             |        |                       |       |             |   |
|-----------|------------------------------|------------------------------------------|--------|-----------------------|-------|-------------|---|
|           | Cache Status                 |                                          |        | Cache TTL             | 1 day | ▼ Save      |   |
| SUMMARY   | If you want to please enable | enable Apptrana CDN service,<br>it here. | Enable | Custom Cache Settings |       |             |   |
|           | ®On                          | Off                                      | Update | AI WAYS CACHE         | 0     | NEVER CACHE | 0 |
| PROTECT   | Purge                        |                                          |        | Add URL               | +     | Add URL     | + |
| MONITOR   | Purge All                    | Custom Purge                             | Update |                       |       |             |   |
| SETTINGS  |                              |                                          |        |                       |       |             |   |

### Step 2:

For the sites which are onboarded using Let's Encrypt certificate:

Once you click on **Enable** button as per Step 1, it will show the notification message as "CDN config is in progress. Please make the DNS settings change to <u>www.domain.com.induscdn.com</u>"

Kindly update the DNS with new WAF CNAME and make sure that the traffic is routed through WAF infrastructure. To enable CDN, the pre-requisite is that the Application traffic should be routed through the WAF solution. Kindly wait for approximate 24 hours to complete the CDN compliance test with configuration ready to activate CDN.

|           | SETTINGS      |              |        | on is in progress. Please make the DNS<br>ure.com.induscdn.com | settings change to | ×                      |   |  |
|-----------|---------------|--------------|--------|----------------------------------------------------------------|--------------------|------------------------|---|--|
| DASHEOARD | DOMAIN SCANNE | R WAF CDN    |        |                                                                |                    |                        |   |  |
| SUMMARY   | Cache Status  |              | _      | Cache TTL                                                      | 1 day              | ▼ Save                 |   |  |
| DETECT    | • On<br>Purge | Off          | Update | Custom Cache Settings                                          |                    |                        |   |  |
| PROTECT   | Purge All     | Custom Purge | Update | ALWAYS CACHE<br>Add URL                                        | 0                  | NEVER CACHE<br>Add URL | 0 |  |

**Note:** By default, HTTP to HTTPs redirection is not implemented at CDN level. In case you want to implement HTTP to HTTPs redirection at CDN level, please contact our support team via Chat/Email/Phone. You can get Support contact details via <u>https://www.indusface.com/about/oursupport</u>.

### OR

For the sites which are onboarded using custom certificate:

Once you click on **Enable** button as per Step 1, you will be asked to choose how CDN service can fetch the application certificates and below option will be shown on screen.

a) You can select "I have my own Custom SSL certificate" and upload the Private key of certificate, the Public Certificate and the Chain Certificate. After successful upload of the certificate files, it will display notification message as "CDN configuration is pending. Please wait for some time". Kindly wait for approximate 24 hours to complete the CDN compliance test with configuration ready to activate CDN.

| S                                  | ETTINGS                                                                                  |                                  |                                                                                   |                                                                                                 |                |                                   |        |
|------------------------------------|------------------------------------------------------------------------------------------|----------------------------------|-----------------------------------------------------------------------------------|-------------------------------------------------------------------------------------------------|----------------|-----------------------------------|--------|
| DASIRICANED<br>SLAMMARY<br>DETINET | DOMAIN SCANNER<br>Cache Status<br>If you want to enable<br>please enable it here<br>© On | WAF CDN<br>Apptrana CDN service, | Mark Your Ch<br>I have my<br>I want to p<br>S                                     | ovice<br>own Custom SSL certific<br>uull custom certificate fro<br>ubmit Cancel<br>AUWAYS CACHE | Cate<br>om WAF | Save                              | 0      |
| APPTRANA                           | Purge All                                                                                | Custom Purge                     | Update                                                                            | Add URL                                                                                         |                | Add URL<br>WELCOME<br>presalesdem | •<br>• |
| S                                  | ETTINGS<br>Domain scanner                                                                | WAF <u>CDN</u>                   | Add SSL Cer                                                                       | tificate X                                                                                      | Please er      | nter Private Key                  |        |
| SUMMARY<br>DETECT                  | Cache Status<br>If you want to enable ,<br>please enable it here.                        | Apptrana CDN service,            | Public                                                                            |                                                                                                 | Please Ent     | rer Public Certificate<br>Save    |        |
| PROTECT<br>MONETOR<br>DETTRICE     | * On<br>Purge<br>© Purge All                                                             | Custom Purge                     | To enable CDN ser<br>certificate. This cer<br>& CDN configuration<br>acknowledge. | vice, please add SSL<br>ttifcate will be used for WAF<br>on. Please click on Save to<br>Save    | 0              | NEVER CACHE<br>Add URL            |        |
|                                    | SETTINGS                                                                                 |                                  | CDN Configuratio                                                                  | on is pending. Please wait for som                                                              | tetime. 🗙      |                                   |        |
| DashBoard                          | DOMAIN SCANNER                                                                           | WAF CDN                          | _                                                                                 | Cache TTL                                                                                       | 1 day          | • Save                            |        |
| DETECT                             | © Purge                                                                                  | Custom Purge                     | Update                                                                            | Custom Cache Settings ALWAYS CACHE                                                              | 0              | NEVER CACHE                       | 0      |
| MONITOR<br>SETTINGS                |                                                                                          |                                  |                                                                                   |                                                                                                 | <u>+</u>       | Add URL                           |        |

**Note:** By default, HTTP to HTTPs redirection is not implemented at CDN level. In case you want to implement HTTP to HTTPs redirection at CDN level, please contact our support team via Chat/Email/Phone. You can get Support contact details via <u>https://www.indusface.com/about/our-support</u>.

b) You can select "I want to pull custom certificate from WAF" if you want CDN service to pull the certificate from the existing WAF configuration. Once you select this option, it will display

notification message as "CDN configuration is pending. Please wait for some time". Kindly wait for approximately 24 hours to complete the CDN compliance test with configuration ready to activate CDN.

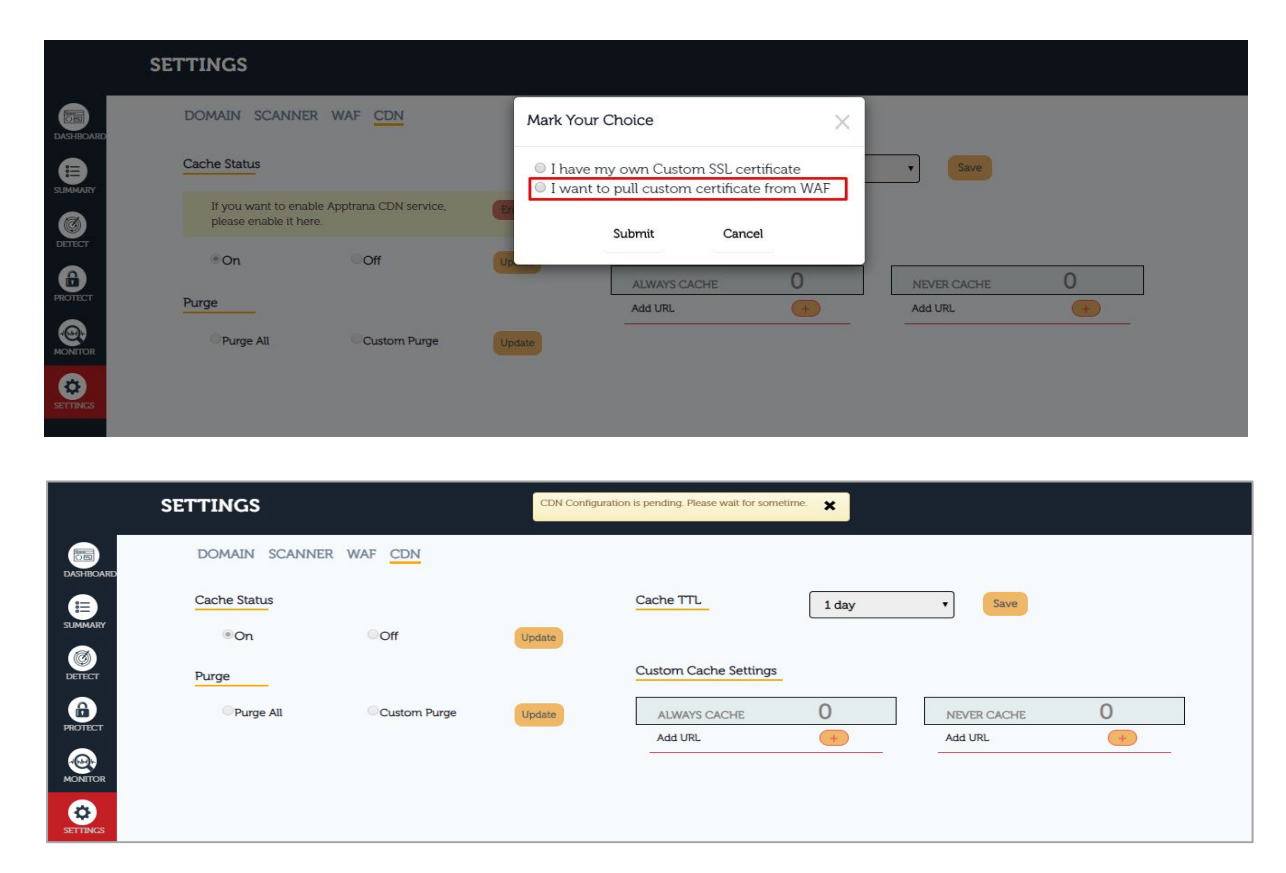

**Note:** By default, HTTP to HTTPs redirection is not implemented at CDN level. In case you want to implement HTTP to HTTPs redirection at CDN level, please contact our support team via Chat/Email/Phone. You can get Support contact details via <u>https://www.indusface.com/about/oursupport</u>.

# Step 3:

During this 24 hours, CDN compliance test will be performed and CDN configuration will get created. Once the CDN config is ready, you will be able to enable CDN cache status by clicking on "On" radio button.

|           | SETTINGS                        |                                                         |
|-----------|---------------------------------|---------------------------------------------------------|
| DASHBOARD | DOMAIN SCANNER WAF              |                                                         |
| SUMMARY   | Cache Status<br>©On ©Off Update | Cache TTL 1 day  Save                                   |
| DETECT    | Purge                           | Custom Cache Settings                                   |
| PROTECT   | OPurge All OCustom Purge Update | ALWAYS CACHE 0 NEVER CACHE 0<br>Add URL (+) Add URL (+) |
| MONITOR   |                                 |                                                         |
| SETTINGS  |                                 |                                                         |

In case you want to Disable the CDN cache, you can click on "Off" radio button from the Settings>> CDN>> Cache status.

|           | SETTINGS                 |                       |       |             |   |
|-----------|--------------------------|-----------------------|-------|-------------|---|
| DASHBOARD | DOMAIN SCANNER WAF       |                       |       |             |   |
|           | Cache Status             | Cache TTL             | 1 day | ▼ Save      |   |
| 0         | ©On ●Off Upda            | Custom Cache Settings |       |             |   |
| DETECT    | Purge                    |                       |       |             |   |
| PROTECT   | OPurge All OCustom Purge | ALWAYS CACHE          | 0     | NEVER CACHE | 0 |
|           |                          | Add URL               | +     | Add URL     | + |
| SETTINGS  |                          |                       |       |             |   |

# Step 4:

Once you enable the CDN cache as per Step 3, Kindly perform DNS lookup of your WAF CNAME <u>www.domain.com.induscdn.com</u> and confirm if that points to **xxxx.pc.cdn.bitgravity.com** CNAME as per below screenshot to confirm that the traffic is now served through CDN service.

| at and | Andasservate.com.induscrin.com   | Find Problems                              | <b>C</b> a |
|--------|----------------------------------|--------------------------------------------|------------|
| Туре   | Domain Name                      | Canonical Name                             | TTL        |
| CNAME  | think induserant com indusch com | indusprodcustomer282.pc.cdn.bitgravity.com | 60 sec     |

Once the data starts getting cached in CDN, you will be able to see the Cached data transfer from the Apptrana Dashboard as per below screenshot.

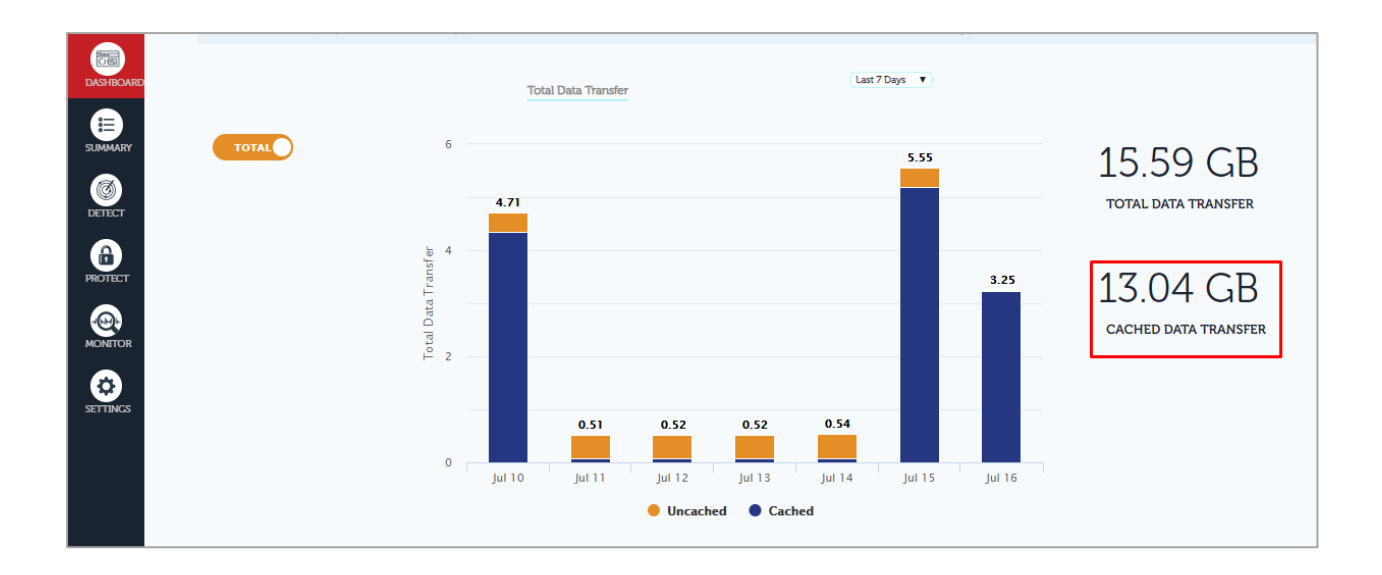

#### Note:

1. If you require any assistance during the above process/steps, you can contact our 24x7 support team via Email/Chat/Phone.

Support team contact details are: <u>https://www.indusface.com/about/our-support</u>.

2. For Advance CDN configuration you can refer : <u>http://docs.indusface.com/apptrana/settings-page#cdn</u>

# Step 5:

Please navigate to Apptrana portal >> Settings >> CDN >> Cache Status and click on **Enable** button.

| DASHBOARD    | DOMAIN SCANN                            | IER WAF CDN                         |        |                       |       |             |   |
|--------------|-----------------------------------------|-------------------------------------|--------|-----------------------|-------|-------------|---|
|              | Cache Status                            |                                     |        | Cache TTL             | 1 day | ▼ Save      |   |
| SUMMART<br>Ø | If you want to en<br>please enable it h | able Apptrana CDN service,<br>nere. | Enable | Custom Cache Settings |       |             |   |
| DETECT       | ® On                                    | Off                                 | Update | ALWAYS CACHE          | 0     | NEVER CACHE | 0 |
| PROTECT      | Purge                                   |                                     |        | Add URL               | +     | Add URL     | + |
| MONITOR      | Purge All                               | Custom Purge                        | Update |                       |       |             |   |
| SETTINGS     |                                         |                                     |        |                       |       |             |   |

# Step 6:

### For the sites which are onboarded using Let's Encrypt certificate:

Once you click on **Enable** button as per Step 1, it will show the notification message as "CDN config is in progress. Please make the DNS settings change to <u>www.domain.com.induscdn.com</u>"

Kindly make sure that the DNS of your application is already pointing to WAF CNAME mentioned as per the notification message. To enable CDN, the pre-requisite is that the Application traffic should be routed through the WAF solution. Kindly wait for approximate 24 hours to complete the CDN compliance test with configuration ready to activate CDN.

|           | SETTINGS       |              |        | ion is in progress. Please make the DNS<br>sure.com.induscdn.com | settings change to | ×           |    |  |
|-----------|----------------|--------------|--------|------------------------------------------------------------------|--------------------|-------------|----|--|
| DASHBOARD | DOMAIN SCANNER | R WAF CDN    |        |                                                                  |                    |             |    |  |
|           | Cache Status   |              |        | Cache TTL                                                        | 1 day              | • Save      |    |  |
| SUMMART   | • On           | Off          | Update |                                                                  |                    |             |    |  |
| DETECT    | Purge          |              |        | Custom Cache Settings                                            |                    |             | 20 |  |
| PROTECT   | Purge All      | Custom Purge | Update | ALWAYS CACHE                                                     | 0                  | NEVER CACHE | 0  |  |
|           |                |              |        |                                                                  | +                  | Add UKL     | +  |  |

**Note:** By default, HTTP to HTTPs redirection is not implemented at CDN level. In case you want to implement HTTP to HTTPs redirection at CDN level, please contact our support team via Chat/Email/Phone. You can get Support contact details via <u>https://www.indusface.com/about/oursupport</u>.

### OR

### For the sites which are onboarded using custom certificate:

Once you click on **Enable** button as per Step 5, you will be asked to choose how CDN service can fetch the application certificates.

a) You can select "I have my own Custom SSL certificate" and upload the Private key of certificate, the Public Certificate and the Chain Certificate. After successful upload of the certificate files, it will display notification message as "CDN configuration is pending. Please wait for some time". Kindly wait for approximate 24 hours to complete the CDN compliance test with configuration ready to activate CDN.

|           | SETTINGS                                   |                                  |                                                                                        |
|-----------|--------------------------------------------|----------------------------------|----------------------------------------------------------------------------------------|
| DASHBOARD | DOMAIN SCANNE                              | R WAF CDN                        | Mark Your Choice                                                                       |
| SLIMMARY  | Cache Status                               |                                  | ◎ I have my own Custom SSL certificate<br>◎ I want to pull custom certificate from WAF |
| DETECT    | If you want to enal<br>please enable it he | ble Apptrana CDN service,<br>re. | Submit Cancel                                                                          |
| 6         | * On                                       | Off                              | ALWAYS CACHE O NEVER CACHE O                                                           |
| MONETOR   | Purge                                      | Custom Purge                     | Add URL Add URL (Update)                                                               |

| APPTRANA  | dhiral4.indussecu                             | re.com                        | Add SSL Certificate                                                               | ×                  | WELCOME<br>presalesdem         | * | رە |  |
|-----------|-----------------------------------------------|-------------------------------|-----------------------------------------------------------------------------------|--------------------|--------------------------------|---|----|--|
|           | SETTINGS                                      |                               | Private Key                                                                       | Please             | enter Private Key              |   |    |  |
| DASHBOARD | DOMAIN SCANNER                                | WAF CDN                       |                                                                                   |                    |                                |   |    |  |
| SUMMARY   | Cache Status                                  |                               | Public                                                                            | Please Er          | nter Public Certificate   Save |   |    |  |
| DETECT    | If you want to enabl<br>please enable it here | e Apptrana CDN service,<br>3. | Chain                                                                             | Please En          | iter Chain Certificate         |   |    |  |
| <b>@</b>  | © On                                          | Off                           | <u>u</u>                                                                          | 0                  | NEVER CACHE                    | 0 |    |  |
|           | Purge                                         | Quetom Burre                  | To enable CDN service, please add St<br>certificate. This certificate will be use | SL ed for WAF      | Add URL                        | + |    |  |
| MONITOR   | Fuige Au                                      | Custom Purge                  | & CDN configuration. Please click on acknowledge.                                 | i Save to          |                                |   |    |  |
| SETTINGS  |                                               |                               | Save                                                                              | _                  |                                |   |    |  |
|           | SETTINGS                                      |                               | CDN Configuration is pending. Please v                                            | wait for sometime. |                                |   |    |  |
| DASHBOARD | DOMAIN SCANNE                                 | R WAF CDN                     |                                                                                   |                    |                                |   |    |  |
|           | Cache Status                                  |                               | Cache TTL                                                                         | 1 day              | • Save                         |   |    |  |
| SUMMARY   | ®On                                           | Off                           | Update                                                                            |                    |                                |   |    |  |
| DETECT    | Purge                                         |                               | Custom Cache                                                                      | e Settings         |                                |   |    |  |
| PROTECT   | Purge All                                     | Custom Purge                  | Update ALWAYS CAO                                                                 | сне О              | NEVER CACHE                    | 0 |    |  |
| MONITOR   |                                               |                               | Add UKL                                                                           |                    | Add ORL                        | + |    |  |
| SETTINGS  |                                               |                               |                                                                                   |                    |                                |   |    |  |

**Note:** By default, HTTP to HTTPs redirection is not implemented at CDN level. In case you want to implement HTTP to HTTPs redirection at CDN level, please contact our support team via Chat/Email/Phone. You can get Support contact details via <u>https://www.indusface.com/about/oursupport</u>.

b) You can select "I want to pull custom certificate from WAF" if you want CDN service to pull the certificate from the existing WAF configuration. Once you select this option, it will display notification message as "CDN configuration is pending. Please wait for some time". Kindly wait for approximate 24 hours to complete the CDN compliance test with configuration ready to activate CDN.

|                     | SETTINGS                                                              |                                                                                                    |
|---------------------|-----------------------------------------------------------------------|----------------------------------------------------------------------------------------------------|
| DASHBOARD           | DOMAIN SCANNER WAF CDN                                                | Mark Your Choice X                                                                                               |
| SUMMARY             | Cache Status                                                          | <ul> <li>○ I have my own Custom SSL certificate</li> <li>✓ I want to pull custom certificate from WAF</li> </ul> |
| DETECT              | If you want to enable Apptrana CDN service,<br>please enable it here. | Submit Cancel                                                                                                    |
| PROTECT             | ©On Off                                                               | ALWAYS CACHE O NEVER CACHE O                                                                                     |
| MONITOR             | Purge All Custom Purge                                                | Update                                                                                                    |
| SETTINGS            |                                                                       |                                                                                                    |
|                     | SETTINGS                                                              | CDN Configuration is pending. Please wait for sometime.                                                          |
| DASHBOARD           | DOMAIN SCANNER WAF CDN                                                |                                                                                                    |
| SUMMARY             | Cache Status                                                          | Cache TTL 1 day Save                                                                                             |
| DETECT              | Purge                                                                 | Custom Cache Settings                                                                                            |
| PROTECT             | Purge All Custom Purge                                                | Update 0 NEVER CACHE 0<br>Add URL + Add URL +                                                                    |
| MONITOR<br>SETTINGS |                                                                       |                                                                                                    |

**Note:** By default, HTTP to HTTPs redirection is not implemented at CDN level. In case you want to implement HTTP to HTTPs redirection at CDN level, please contact our support team via Chat/Email/Phone. You can get Support contact details via <u>https://www.indusface.com/about/oursupport</u>.

# Step 7:

During this 24 hours, CDN compliance test will be performed and CDN configuration will get created. Once the CDN config is ready, you will be able to enable CDN cache status by clicking on "On" radio button.

|           | SETTINGS            |              |        |                         |       |                        |       |
|-----------|---------------------|--------------|--------|-------------------------|-------|------------------------|-------|
| DASHBOARD | DOMAIN SCANNER      | WAF CDN      |        |                         |       |                        |       |
| SUMMARY   | Cache Status<br>©On | Off          | Update | Cache TTL               | 1 day | ▼ Save                 |       |
| DETECT    | Purge               |              |        | Custom Cache Settings   |       |                        |       |
| PROTECT   | OPurge All          | Custom Purge | Update | ALWAYS CACHE<br>Add URL | 0 (+) | NEVER CACHE<br>Add URL | 0 (+) |
| MONITOR   |                     |              |        |                         |       |                        |       |

In case you want to Disable the CDN cache, you can click on "Off" radio button from the Settings>> CDN>> Cache status.

|           | SETTINGS                 |        |                       |       |             |   |
|-----------|--------------------------|--------|-----------------------|-------|-------------|---|
| DASHBOARD | DOMAIN SCANNER WAF CDN   |        |                       |       |             |   |
|           | Cache Status             |        | Cache TTL             | 1 day | • Save      |   |
| SUMMARY   | ©On <b>®</b> Off         | Update |                       |       |             |   |
| DETECT    | Purge                    |        | Custom Cache Settings |       |             |   |
|           | OPurge All OCustom Purge | Update | ALWAYS CACHE          | 0     | NEVER CACHE | 0 |
|           |                          |        | Add URL               | +     | Add URL     | + |
| SETTINGS  |                          |        |                       |       |             |   |

# Step 8:

Once you enable the CDN cache as per Step 7, Kindly perform DNS lookup of your WAF CNAME <u>www.domain.com.induscdn.com</u> and confirm if that points to **xxxx.pc.cdn.bitgravity.com** CNAME as per below screenshot to confirm that the traffic is now served through CDN service.

| a 129 hand under service and the solution |                             |  | d Problems                                 | <b>C</b> a |
|-------------------------------------------|-----------------------------|--|--------------------------------------------|------------|
| Туре                                      | Domain Name                 |  | Canonical Name                             | TTL        |
| CNAME                                     | thisk industry cominduction |  | indusprodcustomer282.pc.cdn.bitgravity.com | 60 sec     |

Once the data starts getting cached in CDN, you will be able to see the Cached data transfer from the Apptrana Dashboard as per below screenshot.

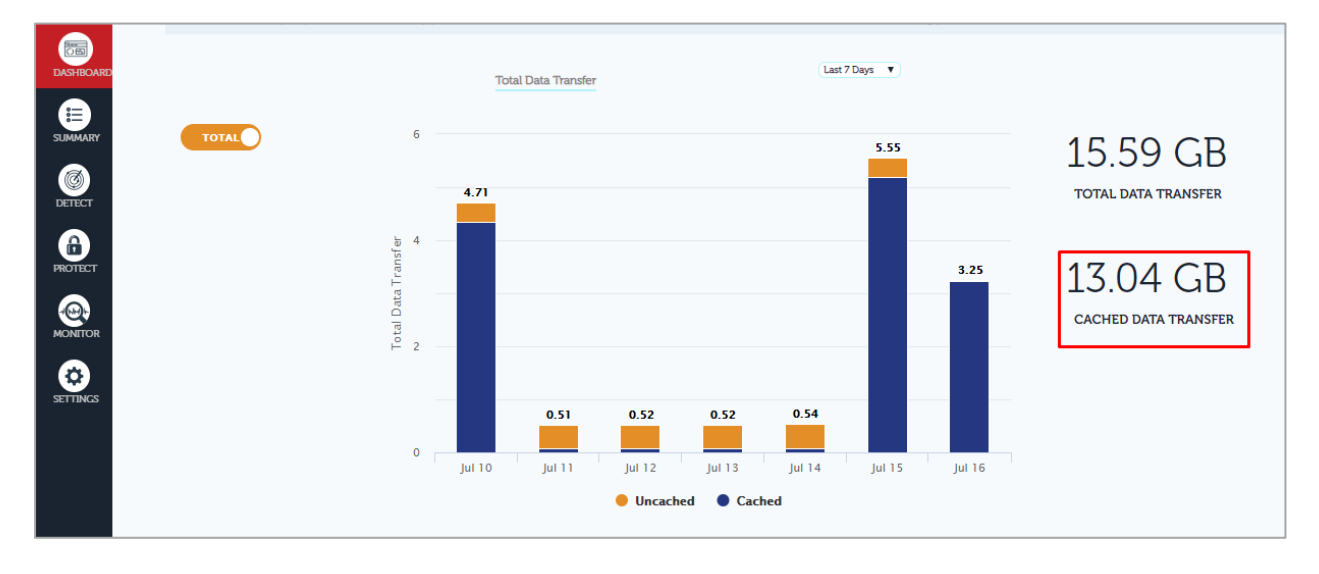

#### Note:

1. If you require any assistance during the above process/step, you can contact our 24x7 support team via Email/Chat/Phone.

Support team contact details : <u>https://www.indusface.com/about/our-support</u>.

2. For Advance CDN configuration you can refer : <u>http://docs.indusface.com/apptrana/settings-page#cdn</u>